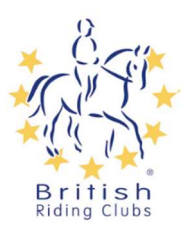

## **Registering as an existing BRC Member**

If you are already a member of a British Riding Club for 2023 you will have been sent a link by sport80 to set up your account. Follow the link to set up your password and account.

If you are unable to register in the first 24 hours given with the first link or you do not receive the email and link, simply click on the second link or go to https://britishridingclubs.sport80.com which will send you to the log in page. Then click 'forgot password'. This will allow you to enter your email to request an email with a link for you\_ to set up a password. If you have any problems, please email <u>brcmembership@bhs.org.uk</u> or call 02476 840518 for assistance getting onto the site.

Login using your email and new password.

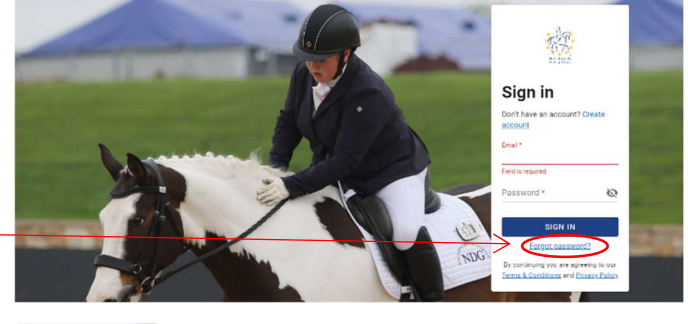

| AN AN                                                          |                                |
|----------------------------------------------------------------|--------------------------------|
| Sign in                                                        |                                |
| Don't have an account? Cre<br>account                          | ate                            |
| Email *                                                        | _                              |
| Field is required<br>Password *                                | 8                              |
| SIGN IN                                                        |                                |
| Forgot password?                                               |                                |
| By continuing you are agreein<br>Terms & Conditions and Privas | g to our<br>a <u>x Polic</u> y |

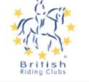

Privacy Policy Protection of your data and privacy is important to us. As such, we want to make sure you are aware that we have a Privacy Policy and Terms and Conditions in place that inform you about wha data we collect and how it is used. Please read these important policies carefully before providing our consent for us to process your data in line with our policies.

Privacy Policy

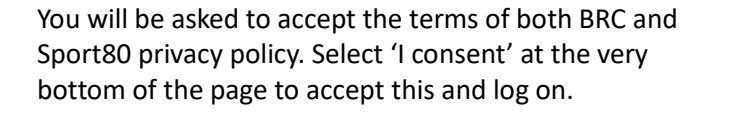

| 10. Contacting Us<br>Please do not hesitate to contact us reg<br>support@sport80.com or by writing to us<br>Triangle Business Centre, 1 Burton Road                           | arding any matter relatin<br>at Sport:80 Services Lin<br>d, Sheffield, England, S3 8            | g to this Privacy Policy at<br>iited, Unit 3, Neepsend<br>BW.                 |  |  |  |
|----------------------------------------------------------------------------------------------------|-------------------------------------------------------------------------------------------------|-------------------------------------------------------------------------------|--|--|--|
| You have the right to make a complaint<br>Office (ICO), the UK supervisory authorit<br>would, however, appreciate the chance to<br>ICO so please contact us in the first inst | at any time to the Inform<br>ty for data protection isso<br>to deal with your concern<br>tance. | ation Commissioner's<br>Jes (www.ico.org.uk). We<br>s before you approach the |  |  |  |
| Last Updated by Freeths LLP: 13th April                                                                                                    | 2018                                                                                            |                                                                               |  |  |  |
| POWER                                                                                                    | RED BY SPORT:80 🏶                                                                               | v                                                                             |  |  |  |
| I Consent                                                                                                    |                                                                                                 | I Decline                                                                     |  |  |  |
|                                                                                                    |                                                                                                 | AND SAN SAN SAN SAN SAN SAN SAN SAN SAN SAN                                   |  |  |  |
|                                                                                                    | Privacy Policy                                                                                  |                                                                               |  |  |  |
| a email should                                                                                                    | Would you like to be sent a copy of the Privacy Policy via email?                               |                                                                               |  |  |  |
|                                                                                                    | Yes                                                                                             | No                                                                            |  |  |  |
|                                                                                                    |                                                                                                 | BACK                                                                          |  |  |  |

You will then get the option to have the privacy policy sent via email should you wish to keep a copy of it.

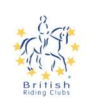

You will then be asked if you would like to opt in to either BRC's marketing and special offer communications with special offers and discounts or our e-news which provides updates about what is going on in BRC. Tick the relevant boxes to you and then click update.

By selecting your communications preferences, you agree that we may communicate with you and use your information as indicated by our policies https://britishringicubas.80testing.co.uk/policies/privacy\_policy.

If you decide at any time that you no longer wish to receive specific types of promotional communications, please update your preferences or follow the unsubscribe links in the specific email to update your preferences.

IMPORTANT: You cannot opt out of non-promotional emails, such as important membership information, and we may use your information to contact you with membership, policy or account notifications.

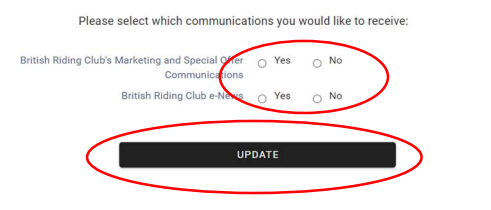

Select 'view profile' to take you to your profile.

| =       | 盤                | HOME |   |               | TEST SITE (33) |                  | ) <mark>0</mark> 0 |
|---------|------------------|------|---|---------------|----------------|------------------|--------------------|
| 0       | SOPHIE TAYLOR    | 2 -  |   | 1             |                | 5 <sup>0</sup> 2 |                    |
| ÷.      | Home             |      |   | PROFILE       |                | MY MEMBERS       |                    |
| <u></u> | Members          |      |   |               |                |                  |                    |
| Ψ       | Competitions     |      | 8 | SOPHIE TAYLOR |                |                  |                    |
| -       | Courses          |      | Ŭ |               |                |                  | _                  |
|         |                  |      |   |               | VIEW PROFILE   |                  |                    |
| 5       | Purchase History |      |   |               |                |                  |                    |
|         |                  |      |   |               |                |                  |                    |

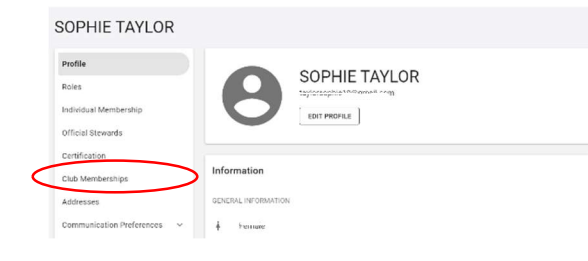

SOPHIE TAYLOR

When viewing your profile select edit profile to make any amendments to your details.

To renew a club membership, select the club memberships tab (Tabs on your profile may be in a different order).

To renew your membership until the end of 2024 select '+Add Club Membership'

| Profile               | Club Member     | ships           |                  | $\langle$       | + ADD CLUB MEMB | ERSHIP       |         |
|-----------------------|-----------------|-----------------|------------------|-----------------|-----------------|--------------|---------|
| Roles                 | A Join one      | of our many rid | ding clubs by cl | icking the blue | box '+Add club  | membership'. |         |
| Individual Membership |                 |                 |                  |                 |                 |              |         |
| Official Stewards     | 1 Record        |                 |                  |                 |                 |              |         |
| Certification         | Club Membership | Status          | Valid From       | Valid To        | Membership      | Club         | Actions |
| Club Memberships      | Club            |                 |                  |                 | Type            | CROWN RIDING |         |
| Addresses             | Membership      | Current         | 01/01/2023       | 31/12/2023      | Member          | CLUB         | :       |
|                       |                 |                 |                  |                 |                 |              |         |

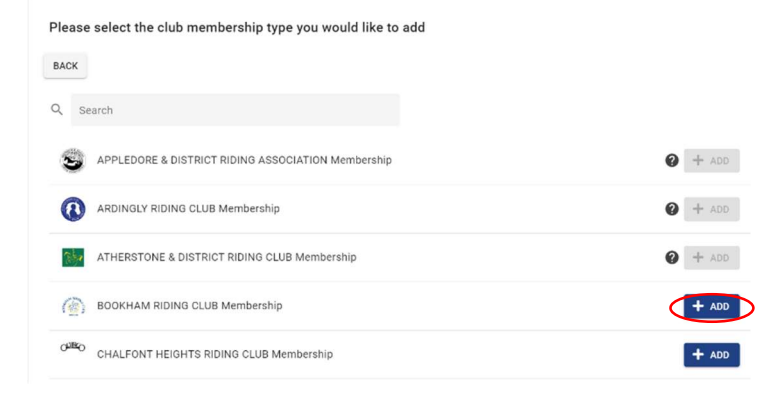

Find the club you would like to renew with and click '+ADD'

If your club is not there it means they have not finished setting up their account. If they are there but greyed out it means they do not currently have any memberships open for you to join. In either case please contact your club directly for more assistance.

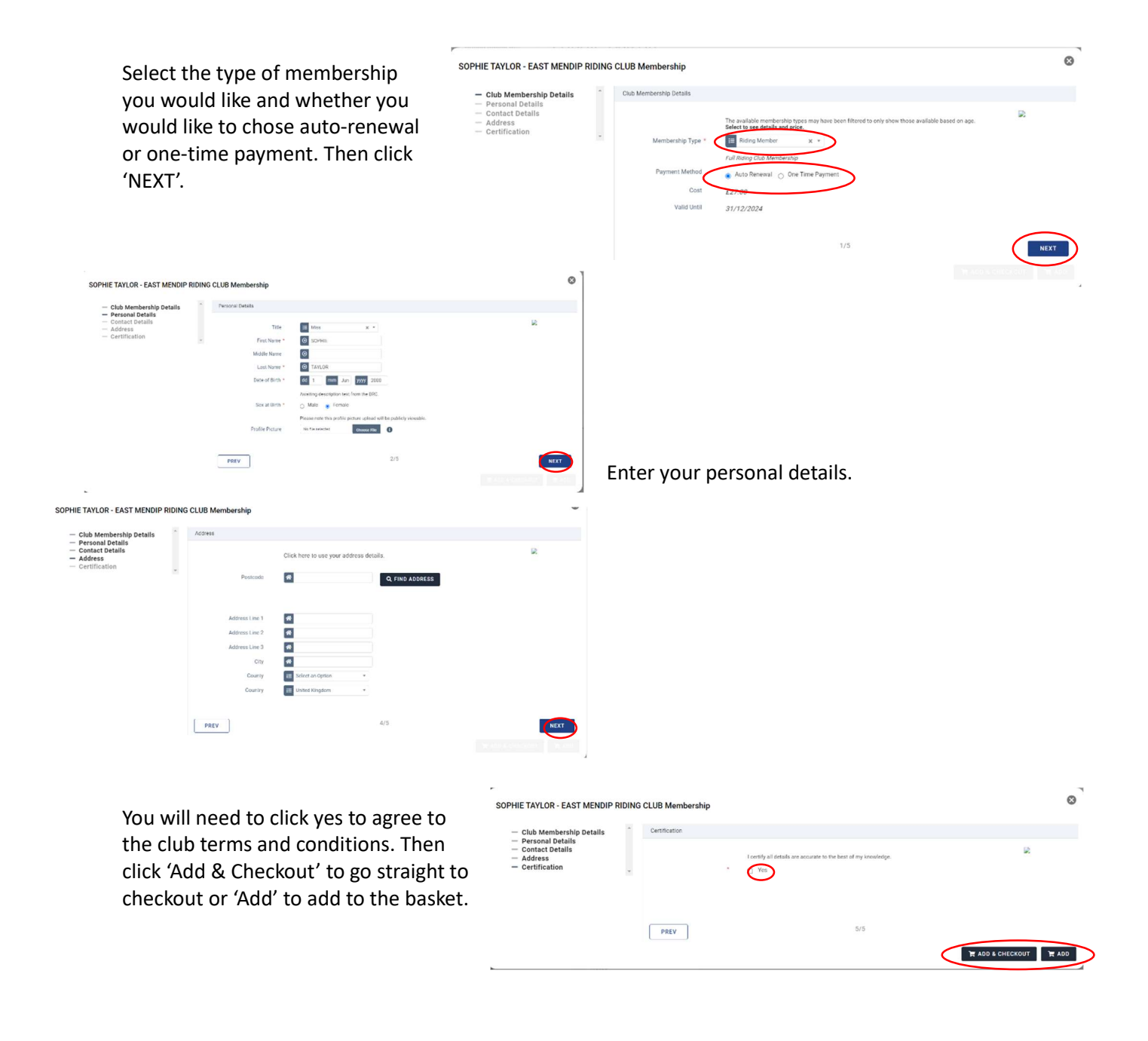

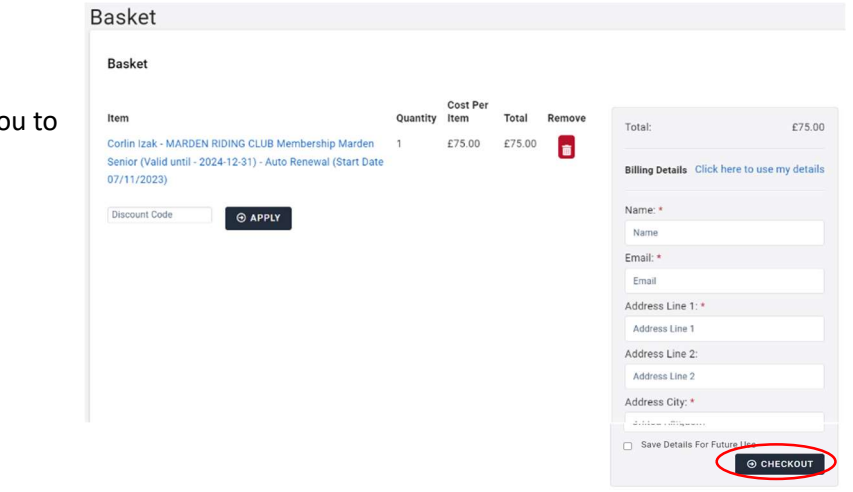

This will take you to the checkout for you to complete payment.

Once you have clicked the blue pay button this will complete the transaction and the membership will then be visible as current in the club memberships tab.

| Jasket                                                                    |          |                  |       |                              |                |              |
|---------------------------------------------------------------------------|----------|------------------|-------|------------------------------|----------------|--------------|
| Checkout                                                                  |          |                  |       |                              |                |              |
| Item                                                                      | Quantity | Cost Per<br>Item | Total | Items:                       |                | £50.00       |
| SOPHIE TAYLOR - EAST MENDIP RIDING CLUB Membership Two Riding             | 1        | 50.00            | 50.00 | Processing Fee:              |                | £1.50        |
| Members (Valid until - 2024-12-31) - Auto Renewal (Start Date 16/11/2023) |          |                  |       | Total:                       |                | £51.50       |
| Processing Fee                                                            | 1        | 1.50             | 1.50  |                              |                |              |
|                                                                           |          |                  |       | Card number                  |                |              |
|                                                                           |          |                  |       | 1234 1234 1234 1234          | VISA           | 🚰 🗘elo       |
|                                                                           |          |                  |       | Expiry                       | CVC            |              |
|                                                                           |          |                  |       | MM / YY                      | CVC            | -0           |
|                                                                           |          |                  |       | Country                      |                |              |
|                                                                           |          |                  |       | United Kingdom               |                | $\checkmark$ |
|                                                                           |          |                  |       | Postal code                  |                |              |
|                                                                           |          |                  |       | CV8 2XZ<br>with their terms. | and the states | DAY          |

Your 2024 membership will then be listed on your club memberships profile.

| Club Memberships                                                                   | + ADD CLUB MEMBERSHIP |            |            |                       |                      |           |  |  |  |
|------------------------------------------------------------------------------------|-----------------------|------------|------------|-----------------------|----------------------|-----------|--|--|--|
| Join one of our many riding clubs by clicking the blue box '+Add club membership'. |                       |            |            |                       |                      |           |  |  |  |
|                                                                                    |                       |            |            |                       |                      | 2 Records |  |  |  |
| Club Membership                                                                    | Status                | Valid From | Valid To   | Membership Type       | Club                 | Actions   |  |  |  |
| Club Membership                                                                    | Current               | 14/11/2023 | 31/12/2023 | Senior Member         | CROWN RIDING<br>CLUB | :         |  |  |  |
| EAST MENDIP RIDING CLUB<br>Membership                                              | Current               | 16/11/2023 | 31/12/2024 | Two Riding<br>Members |                      | :         |  |  |  |